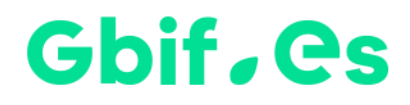

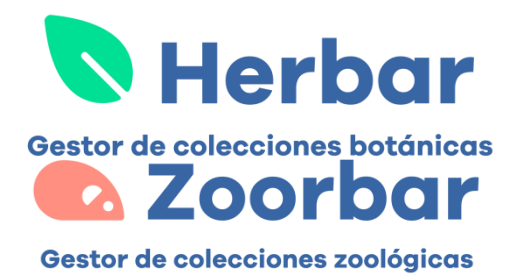

# Setup instructions for Herbar Setup instructions for Zoorbar

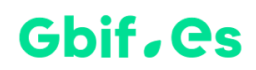

# Herbar

#### Setup

## A.- Extract the files from the .zip to a directory for this purpose

Before proceeding, if a C:\Herbar directory already exists, it must be renamed to C:\Herbar\_old or with any desired meaningful name, or make backup of the entire directory. Afterwards, download the program. Unzip the downloaded file to C:\ and it will automatically create a directory **C:\Herbar**.

## **B.-** Run the application

By double-clicking on **Herbarium.mdb** you will be able to run the application.

## C.- Set language and other parameters of Herbar

In the main menu we can select where we want to locate the configuration file for collections (herbasys.mdb), as well as the language we want to use.

| -8            | MENU PRINCIPAL                                   |               |                           | _         |                   | ×          |
|---------------|--------------------------------------------------|---------------|---------------------------|-----------|-------------------|------------|
| G             | G GBIF<br>ESPAÑA<br>Gest                         | or de d       |                           | D<br>s bo | <b>CI</b><br>táni | Cas        |
| Working with  | Test (07-r                                       | mar-11)       |                           |           |                   | <b>₽</b> • |
| Loans         | Requests Exchange                                | s             | Centres, people an        | d post    | al labe           | ls         |
| Configu       | re See manual / help                             | Export (      | to the Internet           | A         | cerca d           | e          |
| Select wor    | king collection Record sheets and r              | evisions      | Herbarium labels          | Queri     | ies and           | lists      |
| Please sele   | ct the collection you want to work with:<br>Test | Accept        |                           |           |                   |            |
| http://www.qb | í.es/herbar/herbar.php F. Pando 8                | al.,1996-2011 | I. (pando@rjb.csic.es). V | er. : 3.7 | .1                |            |

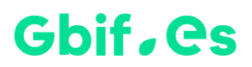

For any questions or queries, please contact the Coordination Unit.

We also perform migrations for other types of databases or formats such as Excel. If you are interested in that process, please contact the Coordination Unit.

# Zoorbar

#### Installation

#### A.- Extract the files from the .zip to a directory for this purpose

Before proceeding, if a C:\Zoorbar directory already exists, it must be renamed to C:\Zoorbar\_old or with any meaningful name, or make a backup of the entire directory. Afterwards, download the program. Unzip the downloaded file to C:\ and it will automatically create a directory **C:\Zoorbar**.

#### **B.-** Run the application

By double-clicking on **Zoorbar.mdb** you will be able to run the application.

#### C.- Set language and other Zoorbar parameters

In the main menu we can select where we want to locate the configuration file for collections (herbasys.mdb), as well as the language we want to use.

For any questions or queries, please contact the Coordination Unit.

We also perform migrations for other types of databases or formats such as Excel. If you are interested in that process, please contact the Coordination Unit.

# Gbif, Cs

| -8                                                   | - 🗆 X                                                          |                                |  |  |  |  |  |
|------------------------------------------------------|----------------------------------------------------------------|--------------------------------|--|--|--|--|--|
| GC GBIF<br>SPAÑA<br>Gestor de colecciones zoológicas |                                                                |                                |  |  |  |  |  |
| Working with col_prueba                              | (23-dic-14)                                                    | <u>ی</u>                       |  |  |  |  |  |
| 📯 Set up                                             | Export to Internet                                             | About                          |  |  |  |  |  |
| Queries and list                                     | 🖃 Centers, persons and labeks                                  | Consulting                     |  |  |  |  |  |
| Colection labels                                     | 🚔 Request 🛛 🚔 Exchange                                         | es 🛛 🚔 Loans                   |  |  |  |  |  |
| Select colectio of work                              | Select colectio of work  Introduction of specimens and reviews |                                |  |  |  |  |  |
| Select the collection t                              | hat you want to work                                           |                                |  |  |  |  |  |
| http://www.gbif.es/zoorbar/zoorbar.p                 | hp F. Pando & al.,1996-2                                       | D14. (pando@gbif.es). Ver. 3.0 |  |  |  |  |  |

# Gbif. Cs

Spanish Node of the Global Biodiversity Information Facility

**Coordination Unit** 

**GBIF Spain** 

gbif.es

datos.gbif.es

Year 2017

Real Jardín Botánico Plaza de Murillo, 2 28014 Madrid - SPAIN Tel. 91 420 30 17 ext.170-171

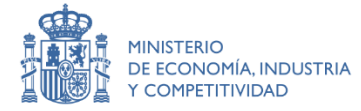

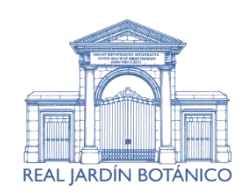

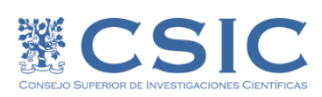